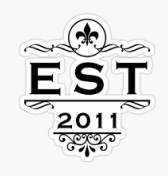

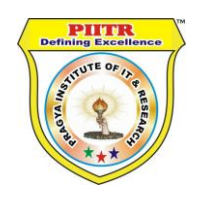

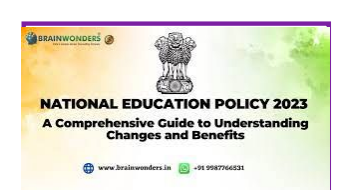

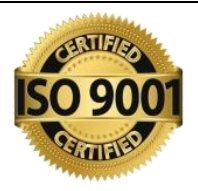

## PRAGYA INSTITUTE OF IT & RESEARCH TM

## Welcome to Online Examination Panel

How to Login Online Examination Web Portal?

- ✓ There are Simple Few Steps Follow and Login Online Examination Web Portal.
- आपके Registered मेल, मोबाइल ,पर ऑनलाइन Examination का Message आयेगा । आपके जीमेल id पर लॉगिन इन्फॉर्मेशन देगा।

|               | PIT5<br>Pragua IT Services                                                                                                    |
|---------------|----------------------------------------------------------------------------------------------------|
|               |                                                                                                    |
|               |                                                                                                    |
|               | Hello ABCD                                                                                                    |
|               | Welcome to piitr family. We are really happy to have you here.                                                                            |
|               | Your registration is successfull for Online Examination                                                                                   |
|               | Your Email : pittroffice@gmail.com                                                                                                    |
|               | Your Enrollment Number : XXXXXXXX                                                                                                    |
|               | Institute Name : XYZ                                                                                                    |
|               | Registration Fee : XXXXXXXX Paid by online                                                                                                |
| ick This Link | Go To Online Examination                                                                                                    |
|               | For any enquiry about examination call 8765310399, 8858703359 Or visit our website <u>pitht org   pitht com</u> , or reply to this email. |
|               | Thank you,                                                                                                    |
|               | Best Wishes                                                                                                    |

Pragya Institutions of IT & Research rikpur, Kunda, Pratangarh, Littar Pradesh 2302

## <image><image>

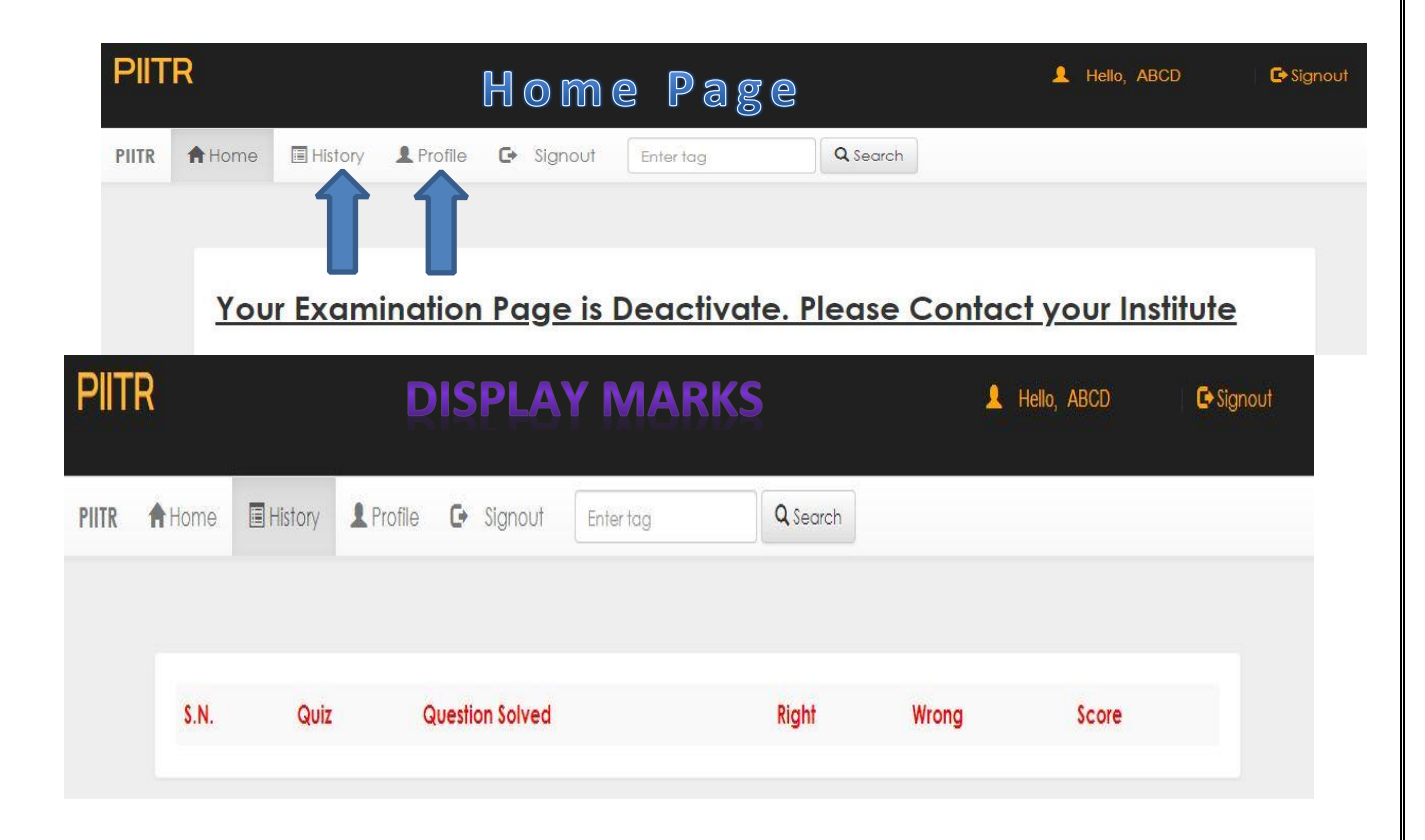

## Step 4<sup>th</sup> Click the Profile display student information.

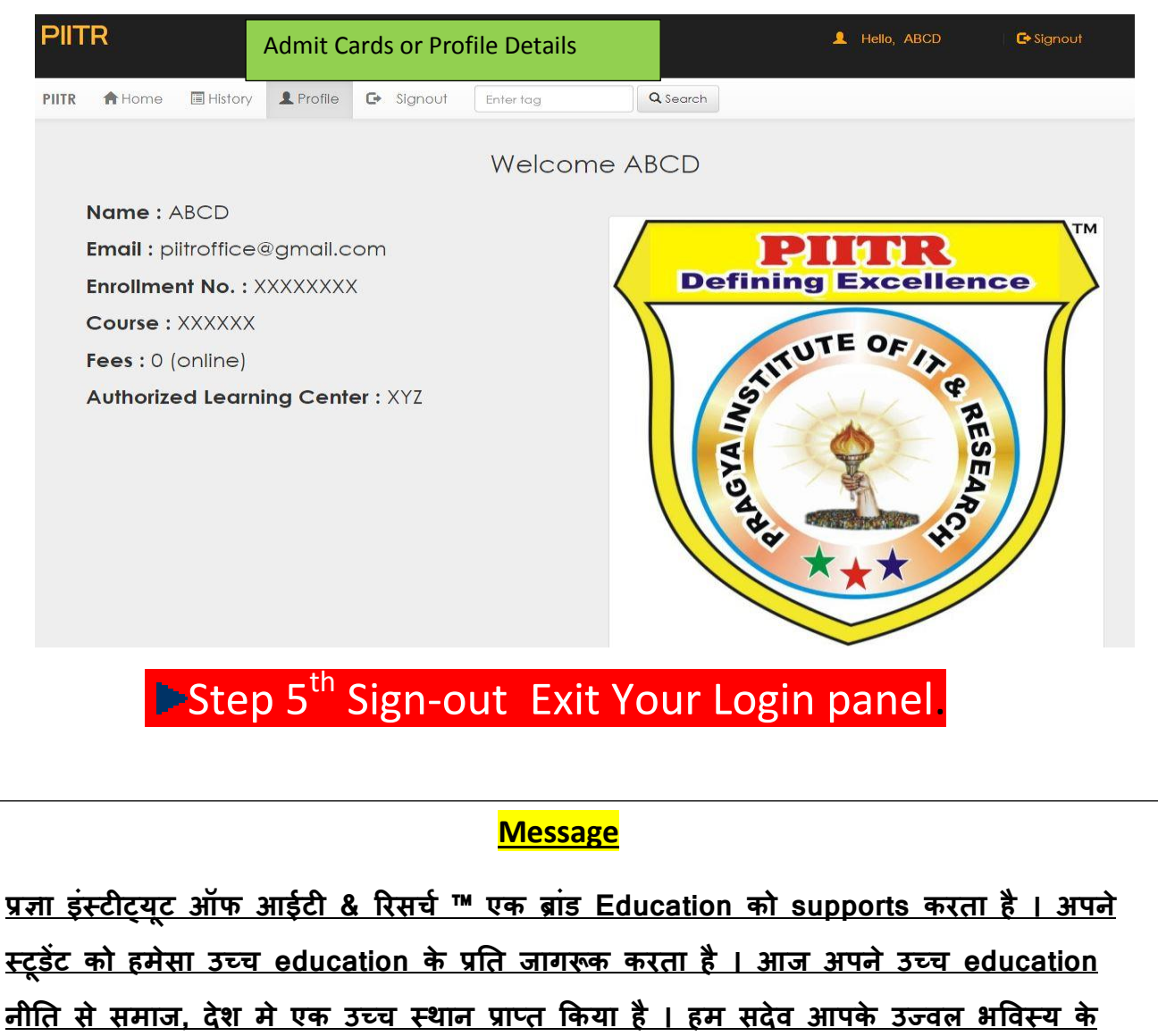

प्रति शुभचिंतक Online Classes Digital Books Verification Supports Certificate Results TM Pragya Institute of IT & Research Bahorikpur, Kunda-Pratapgarh 230204 (U.P.) 7268941266.